**Novitas Medicare Electronic Professional Claim** 

~ Submitting Claims Through Novitasphere Portal

### If you have not enrolled for Novitasphere Portal...STOP and enroll.

Providers in DE, MD, NJ & PA can sign up by clicking on the link below.

- https://www.novitas-solutions.com/webcenter/portal/MedicareJL
- Look for the Novitasphere Sign up Button

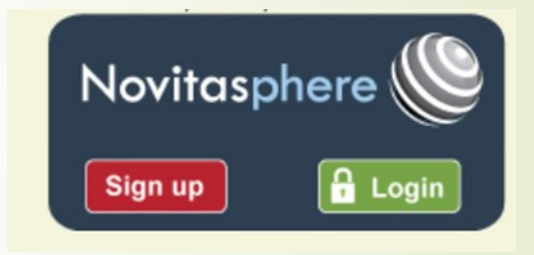

Follow the directions on the webpage for enrollment.

If you have any questions regarding the Novitasphere enrollment process, you need to contact Novitas Medicare for assistance. 855-880-8424

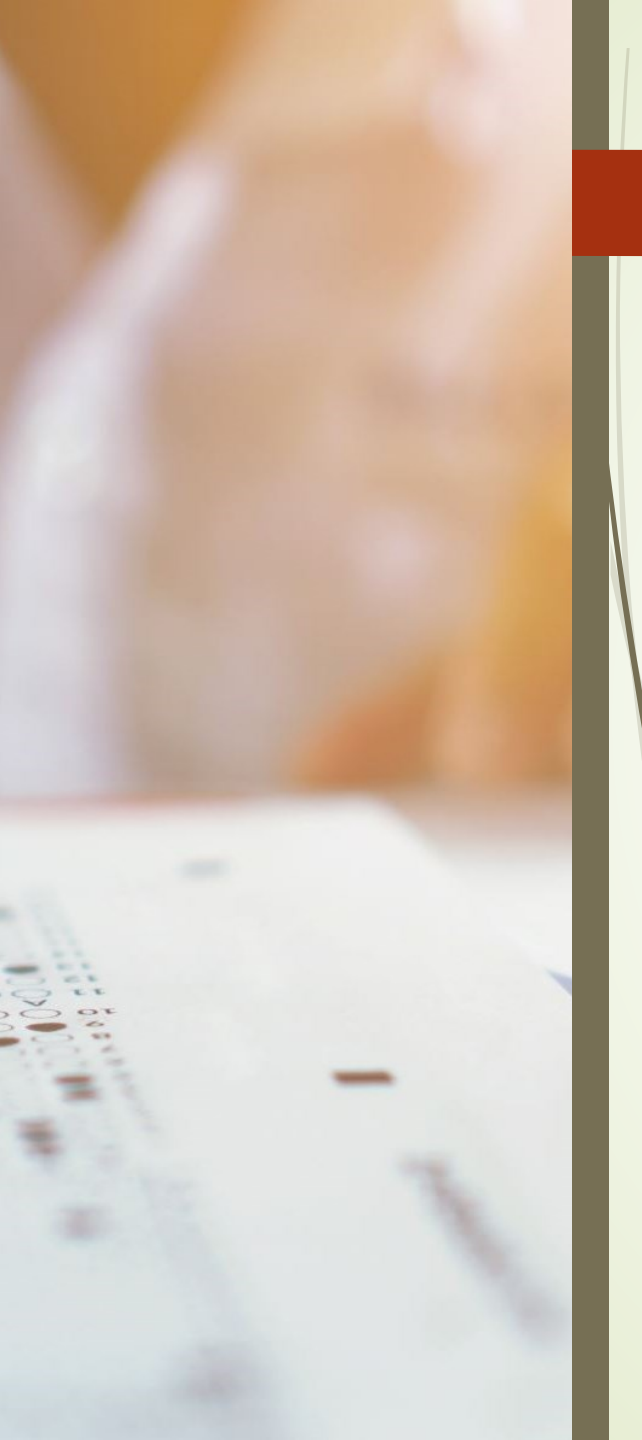

### **PRACTICE MANAGER CONFIGURATION STEPS**

Check to make sure the Medicare electronic billing programs are registered

Click Add-Ins > Insurance Billing > Billing Component Manager

- DE Medicare DEMCR\_P5
- MD Medicare MDMCR\_P5
- NJ Medicare NJMCR\_P5
- PA Medicare PAMCR\_P5
- If the applicable billing form is listed, Click OK
- If the applicable billing form is NOT listed, click the Also Show Unused Component button to display all the available Billing Forms, check the applicable billing form(s). Click OK

| Practice Ma      | <mark>nager - Central</mark><br>ministration P | Medical Grou<br>rint Add-In | up (1) - pcadmin - PC<br>s To-Do (0) Help                           | Care<br>?                                   |                |                                      |         |                            | 8    |
|------------------|------------------------------------------------|-----------------------------|---------------------------------------------------------------------|---------------------------------------------|----------------|--------------------------------------|---------|----------------------------|------|
| Patient 📴 Pa     | yer Inquiries 🛛 🔷 Charg                        | e 💲 Payment 🗍               | 🔜 Remittance 🛛 🥝 Inquire 🛛 🤻                                        | ) Insurance Billing 🏶 Patier                | nt Billing 🛛 💐 | 🖡 Appointment 🛛 🚭 Docume             | nts 🗃 🖨 | Reports 😹 Lat              | be 🔳 |
| Account #:       | 66' Pi                                         | ractice:                    |                                                                     | Patient Access                              | Patient F      | Reminder Print Clinical Su           | mmary   | Balance View               |      |
| – 1 Name and Add | Iress                                          |                             |                                                                     | tional Information-                         |                |                                      |         | Other                      | 1    |
| Salutation:      | Practice Man                                   | ager Billing (              | Component Manager                                                   |                                             |                |                                      | X       | Notes                      |      |
| First:           |                                                | [ <b>F</b>                  | Description                                                         |                                             | Varian         | Constant                             |         | 110000                     |      |
|                  | Use? Mode                                      |                             | Description<br>New Jersey Mediabid (CMS1500                         | )(NI)                                       | Version        | 09/05/22 10:41AM                     |         | More Patient               |      |
| Last:            |                                                | MCDPPNYA                    | New York Medicaid (150003)                                          | j(m)                                        | 1705 25 1      | 10/01/19 10:54AM                     |         | Datient Chant              |      |
|                  | - Z Paper                                      | MCDPPNY                     | New York Medicaid Physician [1]                                     | 50001)                                      | 1705.25.1      | 10/01/19 10:54AM                     |         | Patient Stmnt              |      |
| Address 1:       | Paper                                          | MCDPOH                      | Ohio Medicaid (CMS1500)(N)                                          | r                                           | 1705.25.1      | 10/01/19 10:54AM                     |         | Family Links               |      |
| Address 2:       | Paper                                          | MCDPPA                      | Pennsylvania Medicaid (CMS150                                       | 10)(N)                                      | 1705.25.1      | 10/01/19 10:54AM                     |         |                            |      |
| Destal Carden    | - 🗹 Paper                                      | MCRPPA                      | Pennsylvania Medicare (N)                                           |                                             | 1806.6.2       | 10/01/19 10:54AM                     |         | Phone #                    |      |
| Postal Lode:     | Paper                                          | UB04PPA                     | UB04 PA                                                             |                                             | 2401.12.3      | 01/15/24 10:12AM                     |         |                            |      |
| Country:         | Paper<br>Paper                                 | MCDPVA                      | Virginia Medicaid (UMS1500) (N)<br>Marinia Madiana (N)              |                                             | 1801.2.1       | 10/01/19 10:54AM                     |         | Consent                    |      |
| ,                | Paper                                          | MURPVA                      | Virginia Medicare (N)<br>Delaware Medicare Prof 937 (AN             | SI 5010 A1)                                 | 1705 25 1      | 10/01/19 10:54AM<br>10/01/19 10:54AM |         | Cond Email                 |      |
| Primary Home: (  | ) Electro                                      | inic UBS P5                 | II. Blue Shield Prof 837 (ANSI 50                                   | 10 41)                                      | 1705.25.1      | 10/01/19 10:54AM                     |         | Seria Emai                 |      |
| Primary Work:    |                                                | nic MDMCR P5                | Maryland Medicare Prof.837 (AN                                      | SI 5010 A1)                                 | 1705.25.1      | 10/01/19 10:54AM                     |         |                            |      |
|                  | Electro                                        | nic NEIC_15                 | NEIC (WEBMD) Institutional 837                                      | (ANSI 5010 A1)                              | 2303.24.15     | 03/24/23 07:26AM                     |         |                            |      |
| 2 Marmal         | Electro                                        | nic NEIC_P5                 | NEIC (WebMD) Prof.837 (ANSI 5                                       | 5010 A1)                                    | 2401.10.1      | 01/10/24 09:41AM                     |         |                            |      |
| <u>o</u> Nomar   | Electro                                        | nic NYBSEM_P5               | NY Blue Shield Empire Prof.837                                      | ANSI 5010 A1)                               | 1705.25.1      | 10/01/19 10:54AM                     |         |                            | 1    |
| Case ID #:       | Electro                                        | nic NYBSWN_P5               | NY Blue Shield WNY & NENY Pr                                        | of.837 (ANSI 5010 A1)                       | 1705.25.1      | 10/01/19 10:54AM                     |         |                            |      |
| 1                | Electro                                        | nic NJMCR_P5                | New Jersey Medicare Prof.837 (A                                     | ANSI 5010)<br>ICI 5010 61)                  | 1705.25.1      | 10/01/19 10:54AM                     |         |                            |      |
| Responsible Parl | ty: D Electro                                  | INIC NYMUU_P5               | New York Medicaid Prof.837 (AN                                      | ISI SUTUAT)<br>Vitational 927 (ANCLE010 A1) | 1705.25.1      | 10/01/13 10:54AM<br>04/15/20 15:19DM |         |                            |      |
|                  |                                                | nic NEWC_13                 | No Fault and Worker's Comp. In:<br>No Fault and Worker's Comp. Pre- | √837 (ANSE5010 AT)                          | 2004.14.1      | 0471372013:16FM<br>0971572310:526M   |         | . [                        |      |
| Provider:        |                                                | nic PABS P5                 | Pennsulvania Blue Shield Prof 83                                    | 7 (ANSI 5010 A1)                            | 1705.251       | 10/01/19 10:54AM                     |         |                            |      |
|                  | Electro                                        | nic PAMCD P5                | Pennsylvania Medicaid Prof.837                                      | (ANSI 5010 A1)                              | 1705.25.1      | 10/01/19 10:54AM                     |         |                            |      |
| Referral:        | Electro                                        | nic PAMCR_P5                | Pennsylvania Medicare Prof.837                                      | (ANSI 5010 A1)                              | 1705.25.1      | 10/01/19 10:54AM                     | ¥ .     | sr.                        |      |
| Facility:        | Component folder:                              | C:\STISuite\Practice        | Manager\Application                                                 |                                             |                |                                      |         | n 💌 View                   |      |
| Diagnosis: #     | 1 ?                                            |                             | ОК                                                                  | Cancel                                      |                | Also Show Unused Compo               | nents   | zed Payment<br>ire on File |      |
|                  |                                                |                             |                                                                     |                                             | Mara           |                                      | Apr     | vou olo                    |      |

### Click Administration > Transaction Tables > Insurance

- In the IH Code field, enter the Medicare Insurance IH Code(s)
- Click on Billing Type Button and select the eyeglass.

Create a new Billing Type code by selecting the option New and complete as follows:

- IH Code Enter MCRN
- Description: Medicare through Novitasphere
- State: Enter applicable state
- Billing Form fields: Select the proper Billing Form (DEMCR\_P5, MDMCR\_P5, NJMCR\_P5, or PAMCR\_P5) for Primary and Secondary fields, the Default billing set to MCRPPA.
- Click SAVE

### 1. Click the **Billing IDs** button.

In the Insurance Billing Codes screen, click the New button.

In the Billing Form field, select the proper Billing Form (DEMCR\_P5, MDMCR\_P5, NJMCR\_P5, or PAMCR\_P5)

- In the Override Data area Payor Organization # field
- DEMCR\_P5 enter 12102
- MDMCR\_P5 enter 12302
- NJMCR\_P5 enter 12402
- PAMCR\_P5 enter 12502

Click the Add To List button, and then click the Close button.

|                                                                                                    | 011                                                                                                    |                                                                                                    | Ebore -                                                                                                    |                                                                 | Medical                                                                     | Fairgro                                                                                                    | William                                                                                                    | Lar     |
|----------------------------------------------------------------------------------------------------|----------------------------------------------------------------------------------------------------|----------------------------------------------------------------------------------------------------|----------------------------------------------------------------------------------------------------|-----------------------------------------------------------------|-----------------------------------------------------------------------------|----------------------------------------------------------------------------------------------------|----------------------------------------------------------------------------------------------------|---------|
| Practice Manager - Central M                                                                                                    | ledical Group                                                                                                    | (1) - pcadm                                                                                                    | in - PCare                                                                                                    |                                                                 |                                                                             |                                                                                                    |                                                                                                    | 8       |
| count Administration Print                                                                                                    | ani-hhA te                                                                                                    | To-Do (0)                                                                                                    | Help ?                                                                                                    |                                                                 |                                                                             | 1                                                                                                    |                                                                                                    |         |
| Patient 👔 Payer Inquiries 💊 Charge                                                                                                    | nsurance                                                                                                    |                                                                                                    |                                                                                                    |                                                                 | X                                                                           | Documents                                                                                                    | 🗿 Reports 🛛 🖼 La                                                                                                    | 4 + 1de |
| Account II: Pu 1. Name and Address Salutation: First Mi Last S Address 1: Address 2: Postal Code: City: Postal Code: City: Pimaxy Home: [ []                                                                                                    | Insurance     IH Code: MED     Billing Type: MCRN     Copay:     Medigap #:     ✓ Rec     C. Profile     C. Group Profile     C. Group Profile     C. Annaged Care                                               | Ød     Category       Ød     Im       Qual     Im       Qual     Ares Time       puires Claim Adjustm     @dd       @dd     Im       gildated Services     Im     | MCR V<br>MCR Medic<br>Nover No Fav<br>OTH Other II<br>Payor ID# S<br>Payor ID# S<br>ent information for S<br>Billing Ph<br>A. Payment<br>Vrite Off | Assignment: Y  Te R musance MPA0 Office I Defoults Code: MCR 66 | Other<br>Notes<br>10s<br>200<br>Capitation<br>Billing Types<br>Coding Edits | t Cirical Summary t Cirical Summary t Cirical Su | Balance View<br>Other<br>Notes<br>More Patient<br>Patient Stmrk<br>Family Links<br>Phone II<br>Consent<br>Send Email |         |
| Primagi Work: <ul> <li>Imagi Work:</li> <li>Imagi Work:</li> <li>Type:</li> </ul> <ul> <li>Responsible Party:</li> <li>Provider:</li> <li>Imagi Imagi Imag</li></ul> | Write Off Code:       5. Company Inform       Name:     PA Mil       Address 1:     PO Bil       Address 2:     Image: Code:       Zip Code:     17088       Country:     Image: Country:       Phone:     [877) | Internation         Internation           EDICARE         International State           International State         City, CAN           235-8073 [ ]         Save | 4P HILL<br>Fax [<br>Cancel                                                                                                    | Wike Off:                                                       |                                                                             | Suffix Co                                                                                                    | Payr Ret  View ician View ioized Payment abure on File Employer Arcsevula                                            |         |

| Practice Manager - Centr       | al Medical Group (1) - pcadmin - PCare                       |                            |
|--------------------------------|--------------------------------------------------------------|----------------------------|
| count Administration           | Insurance Billing Codes >                                    | (                          |
| Patient 📴 Payer Inquiries 💊 Ch | IH Code Billing Form Field 1 Field 2 Field 3 Field 4 Field 1 | )ocuments 🖨 Reports 📓 Labe |
| Account #:                     | MED MCDPVA Y N Edit                                          | nical Summary Balance View |
| 1 Name and Address             | MED MDMCR 123                                                | 1 Other                    |
| Salutation:                    | MED NJMCR_P5 124                                             | Notes                      |
| First:                         | MED PAMCR P5 125 Close                                       | A More Patient             |
| Last:                          | < >                                                          | Patient Stmnt              |
| Address 1:                     |                                                              | Family Links               |
| Address 2:                     | Insurance - MED - PA MEDICARE                                |                            |
| Postal Code: City:             | 1 Override Key                                               | Phone #                    |
| Country:                       | Form Label Override                                          | Consent                    |
| Primary Home: [ ]              | Billing Form: PAMUR_PO                                       | Send Email                 |
| Primary Work: []               |                                                              | railable                   |
| 2. Manual                      |                                                              |                            |
| <u>o. Normar</u>               |                                                              | 1                          |
| Case ID #:   Type:             |                                                              |                            |

Chore

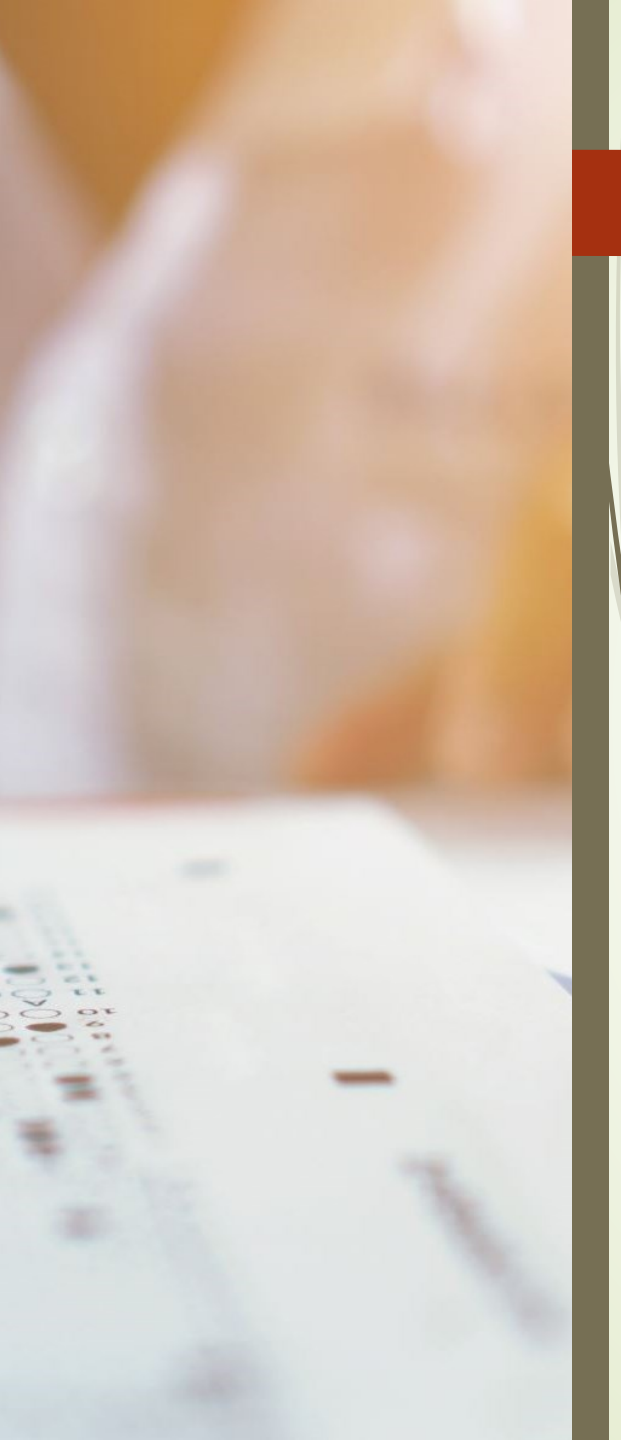

# **Electronic Submitter Information**

- Add-Ins > Insurance Billing > Electronic Submitter
- Check to see if the Medicare billing program is listed. (DEMCR\_P5, MDMCR\_P5, NJMCR\_P5, or PAMCR\_P5)
- If the billing form is already listed, click on the Medicare Billing Form and then Click on EDIT. The Submitter ID needs to be the Submitter ID enrolled with Novitasphere. Once added, click Add to List and Save All.
- Note: If you do not know your submitter id enrolled with Novitasphere, go to the Novitasphere Portal and it will be listed under "My Account Profile"
- If the Electronic Submitter Information is not listed for the Medicare billing program, you will need to add it.

#### Click the New button.

In the **Billing Form field**, select DEMCR\_P5, MDMCR\_P5, NJMCR\_P5, or PAMCR\_P5 In the **Practice field**, select the practice to which this submitter information applies. In the **Submitter ID** field, enter your **Submitter ID** assigned by Novitasphere

- Enter your office information in the Name, Address, Contact, and Phone fields.
- In the Receiver ID field, enter the applicable state assigned number:
- 12102 DE Medicare; 12302 MD Medicare; 12402 NJ Medicare or 12502 for PA Medicare
- In the Receiver Name field, enter Medicare.
   Check the Acknowledgement Request box.
   Check the Medicare Participant box if your office participates with Medicare.
   Click the Add to List button.
   Click the Save All button.

|             |                                         |                    | <b>C</b>        |                 |               | Medi                   | cal           | Fairgro  |
|-------------|-----------------------------------------|--------------------|-----------------|-----------------|---------------|------------------------|---------------|----------|
| ager S      | Submitter                               |                    |                 |                 |               |                        |               | ×        |
| inistr      | Billing Form                            | Practice II        | H Code          | Submitter ID    | Submitte      | er Name 🛛 1            | New           |          |
| r Inquirie  | NYBSEM_P5                               | 1                  |                 | Submitter id    | Central       | Medical Gro            | Edit          | aments   |
| _           | NYBSWN_P5                               | 1                  |                 | SUBMITTER       | Central       | Medical Gro            | Delet         | e Summ   |
| is ——       | PABS_P5                                 | 1                  |                 | Submitter id    | Central       | Medical Gro            | Delet         |          |
| _           | PAMCR_P5                                | 1                  |                 | submitter id    | Central       | Medical Gro            | Save/         | 4.1      |
|             | <                                       |                    |                 |                 |               | >                      | Cancel        | AI       |
|             | Billing Form: PAM<br>Name: Cent         | CR_P - Prac        | tice: Centra    | I Medical Group | Last Subn     | Submitter ID:          | submitter id  | dtiple E |
|             | Address1: Addr                          | ess                |                 | Address2        |               |                        | _             | J        |
| . [         | City,State Zip: Pittst<br>Contact: Kare | on PA _            | <b>-</b> 18640- | Region:         | 610) 650-9700 | Submission Typ         | elimiter: 3 🗸 | Disclos  |
| . [         | Receiver ID #: 1250                     | 1 <mark>2</mark> F | Receiver Typ    | e: Password:    | Ve            | endor Application Cate | egory:        | - ple    |
|             | Receiver Name: Nov                      | ritas Medicare     |                 |                 | Ve            | endor Software Versio  | n:            |          |
|             | Acknowledgeme                           | nt Request         | EMC Billing     | ID Source: 2 💌  | Ve            | endor Software Updat   | e:            |          |
|             | Medicare Particip                       | pant               | NEIC Provi      | ider Site ID:   |               |                        |               |          |
| 20          | ANSI GS02 Applicatio                    | n Sender's Code    | × [             |                 |               |                        |               | 1        |
| 66          | ANSI GS03 Applicatio                    | n Receiver's Co    | de:             |                 |               |                        | ANS           |          |
| GG<br>ICD10 | Description                             | 11 # ICDS          | Add To Li       | st Cancel       | UNGUINY       | Activation:            | //            | ?<br>    |

## **Edit the Billing Form Communications Setup**

Click Add-Ins > Insurance Billing > Communication Setup.

If the Medicare billing form DEMCR\_P5, MDMCR\_P5, NJMCR\_P5 or PAMR\_P5 is listed, **EDIT** as follows:

-Target Folder: Browse to or enter the Path to the folder containing the browser applications (Edge, Chrome, Firefox, etc) -Application Folder: Browse to or enter the Path and Program Name -Extra Command Parameters: Enter - https://home.idm.cms.gov/signin/login.html

When finished, click Add to List and Save All button.

- ~~ IF the billing form is **NOT** listed, set up this screen as follows:
- I. Click the New button.
- 2. In the Billing Form field, select the **Billing Form** for which you want to configure the communications setup.

Target Folder: Browse to or enter the Path to the folder containing the browser applications (Edge, Chrome, Firefox, etc)
Application Folder: Browse to or enter the Path and Program Name
Extra Command Parameters: Enter - <u>https://home.idm.cms.gov/signin/login.html</u>
Click the Add to List button and Save All button.

| Billing Form Target Path                                                                                                    |                                                                                                    | Application                                                         |                                                                | New                                        |
|----------------------------------------------------------------------------------------------------|----------------------------------------------------------------------------------------------------|---------------------------------------------------------------------|----------------------------------------------------------------|--------------------------------------------|
| PAMCR_P5 C:\Program File                                                                                                    | s (x86)\Microsoft\Edge\Ap                                                                                                    | plication C:\Program Files (x                                       | 86)\Microso                                                    | Edit                                       |
|                                                                                                    |                                                                                                    |                                                                     |                                                                | Delete                                     |
|                                                                                                    |                                                                                                    |                                                                     |                                                                | Save All                                   |
| <                                                                                                    | _                                                                                                    |                                                                     | >                                                              | Cancel All                                 |
| Target Folder (change to this folder<br>C:\Program Files (x86)\Microsoft\E                                                                                                    | before executing the applica<br>dge\Application                                                                                                    | ion)                                                                |                                                                | Browse                                     |
| Target Folder (change to this folder<br>C:\Program Files (x86)\Microsoft\E<br>Application Folder and Program:                                                                                                    | before executing the application                                                                                                    | ion)                                                                |                                                                | Browse                                     |
| Target Folder (change to this folder<br>C:\Program Files (x86)\Microsoft\E<br>Application Folder and Program:<br>C:\Program Files (x86)\Microsoft\E<br>Extra Command Parameters:                                                                                                    | dge\Application<br>dge\Application<br>dge\Application\msedge.exe                                                                                         | ion)                                                                | s with spaces in t                                             | Browse                                     |
| Target Folder (change to this folder<br>C:\Program Files (x86)\Microsoft\E<br>Application Folder and Program:<br>C:\Program Files (x86)\Microsoft\E<br>Extra Command Parameters:<br>https://home.idm.cms.gov/signin/                                                                              | before executing the applicat<br>dge\Application<br>dge\Application\msedge.exe<br>(Tip: put quotes a<br>login.html                                       | ion)<br>round parameters that have folder                           | s with spaces in t                                             | Browse<br>Browse                           |
| Target Folder (change to this folder<br>C:\Program Files (x86)\Microsoft\E<br>Application Folder and Program:<br>C:\Program Files (x86)\Microsoft\E<br>Extra Command Parameters:<br>https://home.idm.cms.gov/signin/<br>Download Folder (where files being                                        | before executing the applicat<br>dge\Application<br>dge\Application\msedge.exe<br>(Tip: put quotes a<br>login.html<br>received are put)                  | ion)<br>round parameters that have folder<br>Blank = L              | s with spaces in t<br>Jse the default Fo                       | Browse<br>Browse<br>hem)                   |
| Target Folder (change to this folder<br>C:\Program Files (x86)\Microsoft\E<br>Application Folder and Program:<br>C:\Program Files (x86)\Microsoft\E<br>Extra Command Parameters:<br>https://home.idm.cms.gov/signin/<br>Download Folder (where files being                                        | before executing the applicat<br>dge\Application<br>dge\Application\msedge.exe<br>(Tip: put quotes a<br>login.html<br>received are put)                  | ion)<br>round parameters that have folder<br>Blank = L              | s with spaces in t<br>Jse the default Fo                       | Browse<br>brem)<br>Ider<br>Browse          |
| Target Folder (change to this folder<br>C:\Program Files (x86)\Microsoft\E<br>Application Folder and Program:<br>C:\Program Files (x86)\Microsoft\E<br>Extra Command Parameters:<br>https://home.idm.cms.gov/signin/<br>Download Folder (where files being<br>Jpload Folder (where files being se | t before executing the applicat<br>dge\Application<br>dge\Application\msedge.exe<br>(Tip: put quotes a<br>login.html<br>received are put)                | ion)<br>round parameters that have folder<br>Blank = U<br>Blank = U | s with spaces in t<br>Ise the default Fo<br>Ise the default Fo | Browse<br>Browse<br>hem)<br>Ider<br>Browse |
| Target Folder (change to this folder<br>C:\Program Files (x86)\Microsoft\E<br>Application Folder and Program:<br>C:\Program Files (x86)\Microsoft\E<br>Extra Command Parameters:<br>https://home.idm.cms.gov/signin/<br>Download Folder (where files being<br>Jpload Folder (where files being se | before executing the applicat<br>dge\Application<br>dge\Application\msedge.exe<br>(Tip: put quotes a<br>login.html<br>received are put)<br>nt are found) | round parameters that have folder<br>Blank = L<br>Blank = L         | s with spaces in t<br>Jse the default Fo<br>Jse the default Fo | Browse<br>beem)<br>Ider<br>Browse          |

### **BILLING MEDICARE USING THE MANUAL BILLING TAB**

- Click the Insurance Billing tab select Manual Billing
- Gathering the Claims and Creating the File
- 1. Select the **DEMCR\_P5** (for Delaware Medicare), **MDMCR\_P5** (for Maryland Medicare), **NJMCR\_P5** (for New Jersey Medicare), or **PAMCR\_P5** (for Pennsylvania Medicare) billing form.
- 2. Select the **Practice(s)** and **Provider(s)** that you would like to collect claims for.
- 3. Check the **Print Forms and Reports after gathering claims** option, and configure any other **Batch Run Options** as needed.
  - Configure any Advanced Selections as needed.
- 5. Click the **Start Now** button.
- 6. Print the Bad Claims Report, if applicable. Put aside for now to be corrected after this transmission is completed.
- 7. Click the **Print/Send Batch** button.

- Highlight the billing batch you wish to send, and then click the Send button.
   Note: Upper right corner has option to Sort List By: Date or Forms/Date
- Click the Make a file button. (Do Not Select Zip the File) Save in the Upload folder For Delaware Medicare, enter DEMCR.dat in the File Name field.

For Maryland Medicare, enter MDMCR.dat in the File Name field.

For New Jersey Medicare, enter NJMCR.dat in the File Name field.

For Pennsylvania Medicare, enter **PAMCR.dat** in the File Name field.

Note: if you are sending files for multiple practices, you should name the file accordingly. Example: DEMCR1.dat for Practice 1 and DEMCR2.dat for Practice 2. Use your IH practice code.

- 10. Click the Save button after the file name has been entered. If you are asked to overwrite the existing file, click the Yes button. A message will then appear on your screen "the file already exists, do you want to replace it?, select Yes and then OK.
- 11. Click the Launch Button and the Novitasphere login screen will be displayed

### SENDING THE FILE THROUGH NOVITASPHERE

- Directions on Sending Claims & Downloading Reports thru the Novitasphere Portal are listed on the STI documentation.
- You can View and Download your Medicare EOBs in a PDF format from the Novitasphere Portal.

Go to Retrieve Documents (on left side) > View Remittance Advice

Novitasphere Phone Number for Assistance: 855-880-8424

You can access this information from the STI website <u>https://sticomputer.com</u>

-Resources > Practice Manager > Instructional Downloads > Insurance Billing